## Q [拾い集計]等を行うと、「RPC サーバを利用できません」とい うメッセージが表示される

## A 通常使うプリンターを設定します

[拾い集計]や[加工集計]、[スリーブリスト]などから Excel ファイルを出力した時に、「RPC サーバを利用できません」や「例外がスローされました」等のエラーメッセージが表示されることがあります。

|                 | · · _                      |                           | /////////////////////////////////////// |                      | MIACI           | ·)/)-                |  |
|-----------------|----------------------------|---------------------------|-----------------------------------------|----------------------|-----------------|----------------------|--|
| יד<br><b>בר</b> | イル(F) 編集(E)<br>SON E-Photo | 表示(V) ツール(T)<br>▼ 🕞 写真印刷  | ヘルプ(H)                                  |                      |                 |                      |  |
| Ŧ               | バイスの追加                     | プリンターの追加                  | 印刷ジョブの表示                                | プリント サーバー プロ         | コパティ            | デバイスの削除              |  |
| $\sim$          | ガリンター (5) —                |                           |                                         |                      |                 |                      |  |
|                 | $\sim$                     |                           |                                         |                      |                 |                      |  |
|                 |                            |                           |                                         |                      |                 |                      |  |
|                 |                            |                           |                                         |                      | 開く(O)           |                      |  |
|                 | Fax                        | Microsoft Print to<br>PDF | Microsoft XPS<br>Document Writer        | XXXX<br>JPN RPCS V — | 新しいウ            | ィンドウで開く(E)           |  |
| $\sim $         | マルチメディア デ                  | バイス (6)                   |                                         |                      | 印刷ジョ            | ブの表示(E)              |  |
|                 |                            |                           |                                         |                      | · 通常(史)<br>印刷設) | )ノリノダーに設定(A)<br>定(G) |  |
|                 |                            |                           |                                         |                      | プリンター           | -のプロパティ(P)           |  |
| ļ               |                            |                           |                                         |                      | ショートた           | ]ットの作成(S)            |  |
|                 | MyGuest                    | ~~~~                      |                                         |                      | デバイス            | の削除(V)               |  |
|                 |                            | ~~~~                      | ^^^^                                    |                      | 1 11            |                      |  |

※Windows7の場合は、[スタート]ボタン-[デバイスとプリンター]で設定を行います。